Access est un logiciel permettant de gérer des données en masse : une liste de clients ou de fournisseurs, un stock de produits, des commandes, des salariés, un club de tennis, une cave à vin, une bibliothèque, une collection de timbres-poste...

# ACCESS 2016

Système de Gestion de Bases de Données Relationnelles

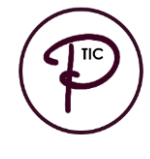

© Perfec<sup>TIC</sup> – 2004-2017 fabienne@perfectic.fr

# TABLE DES MATIÈRES

| <u>I.</u>   | PRÉSENTATION                                        | 3  |
|-------------|-----------------------------------------------------|----|
| 1.          | Qu'est-ce qu'Access ?                               | 3  |
| 2.          | QUELLE DIFFÉRENCE AVEC EXCEL ?                      | 3  |
| 3.          | Création d'une nouvelle base de données             | 3  |
| 4.          | Les objets d'Access                                 | 4  |
| <u>II.</u>  | LES TABLES                                          | 5  |
| 1.          | CRÉATION DES TABLES                                 | 5  |
| 2.          | CLÉ PRIMAIRE                                        | 6  |
| 3.          | Stockage des données                                | 6  |
| 4.          | AJOUT ET SUPPRESSION DE CHAMPS OU D'ENREGISTREMENTS | 7  |
| 5.          | Tri des données                                     | 7  |
| 6.          | Filtrage des données dans les tables                | 7  |
| <u>III.</u> | LES REQUÊTES                                        | 8  |
| 1.          | Les requêtes sélection                              | 8  |
|             | Quelques opérateurs de critères                     | 10 |
|             |                                                     | 10 |
|             |                                                     | 11 |
|             | Les reis et premières val eurs                      | 12 |
| 2.          | Les requêtes action                                 | 13 |
|             | Requête Suppression                                 | 13 |
|             | Requête Ajout                                       | 14 |
|             | Requête Mise à jour                                 | 15 |
|             | REQUÊTE CRÉATION DE TABLE                           | 15 |
| 3.          | Requête Analyse Croisée                             | 15 |
| <u>IV.</u>  | LES RELATIONS                                       | 16 |
| <u>V.</u>   | LES FORMULAIRES                                     | 17 |
| 1           |                                                     | 17 |
| 2.          | UTILISATION DU FORMULAIRE                           | 17 |
| VI.         | LES ÉTATS                                           | 18 |
| 1           |                                                     | 10 |
| ו.<br>כ     |                                                     | 10 |
| Ζ.          | LIAIS AVEC GROUPE                                   | 10 |
| <u>VII.</u> | LES MACROS                                          | 20 |
| 1.          | BOUTON DE COMMANDE AVEC MACRO AUTOMATIQUE           | 20 |
| 2.          | Macro                                               | 21 |
|             | CRÉER LA MACRO                                      | 21 |
| ~           | AFFECTER LA MACRO AU BOUTON DE COMMANDE             | 22 |
| 3.<br>∡     |                                                     | 23 |
| 4.          | Omions de la base de données                        | 23 |
| VII         | I. ANNEXES                                          | 24 |
| 1.          | Liste des opérateurs utilisables dans Access        | 24 |

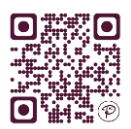

A

Ι.

# PRÉSENTATION

# 1. QU'EST-CE QU'ACCESS ?

Access est un logiciel permettant de gérer des données en masse : une liste de clients ou de fournisseurs, un stock de produits, des commandes, un club de tennis, une cave à vin, une bibliothèque, une collection de timbres-poste...

# 2. QUELLE DIFFÉRENCE AVEC EXCEL ?

Excel est un tableur : il ne vous propose pas d'autre présentation que des tableaux, en lignes et en colonnes. Access vous propose davantage de possibilités et vous permet de personnaliser votre base de données pour en faire une **application sur mesure**.

Avec Access, vous avez également la possibilité de **relier plusieurs tables de données** : vous pouvez ainsi mettre en relation le fichier client, les commandes, la facturation et la mise à jour des stocks pour effectuer une gestion commerciale complète.

De plus, Access permet de gérer les données avec beaucoup plus de sécurité et de facilité.

En revanche, Access est plus strict d'utilisation, il demande un effort d'apprentissage, alors que vous pouvez utiliser Excel en quelques heures.

# 3. CRÉATION D'UNE NOUVELLE BASE DE DONNÉES

Pour ouvrir Access, cliquer sur son icône :

Cliquer sur **BASE DE DONNÉES DU BUREAU VIDE**, spécifier un **nom** et un **emplacement** pour l'enregistrement, puis cliquer sur <u>CRÉER</u>. La fenêtre principale de votre base de données apparait :

| 🕼 🗔 🕤 ở - 🐻 🕹 • =                                                | OUTILS DE TABLE      | Base de données1 : Base de données- D:\Documents\Bases de données\Base de données1.accdb (format de fichier Access 2007 - 2013) - A                                 | ccess ? — 🗗 🗙           |
|------------------------------------------------------------------|----------------------|----------------------------------------------------------------------------------------------------|-------------------------|
| FICHIER ACCUEIL CRÉER DONNÉES EXTERNES OUTILS DE BASE DE DONNÉES | CHAMPS TABLE         | E M                                                                                                    | listyk et Firenze - 🚮 🙂 |
| Alf 12 Date et heure<br>Affichage<br>Court<br>Alfichage          | Modifier<br>recherch | Type de données :<br>Format :<br>Hise en forme :<br>Hise en forme :<br>Unique Validation<br>I des en forme :<br>Unique Validation<br>I des en forme :<br>Validation | _                       |
|                                                                  | Proprietes           | max on pering summarion and sharip                                                                                                    | ×                       |
| N*     Output       Rechercher     N*       Tables     *         |                      |                                                                                                    |                         |
| Table: * * * * * * * * * * * * * * * * * * *                     |                      |                                                                                                    |                         |
|                                                                  |                      |                                                                                                    |                         |
| Enr : H < 1 sur 1 > H > T Aucun filtre Rechercher                |                      |                                                                                                    |                         |

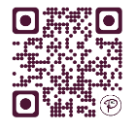

# 4. LES OBJETS D'ACCESS

• Les **TABLES** servent à **STOCKER** les informations. Ce sont des fichiers contenant un ensemble d'informations autour d'un même thème ou concept.

Exemple 1 : une table « employés » qui contiendrait des renseignements sur chaque employé (nom, adresse, fonction, date d'embauche...)

Exemple 2 : une table « articles » qui contiendrait des informations techniques sur chaque produit (désignation, référence, prix, quantité...)

- Les <u>REQUÊTES</u> servent à FILTRER les données en fonction de critères précis. Elles servent donc à extraire les données des tables, permettant de sélectionner une partie des données. Elles permettent également de réaliser des ACTIONS sur ces données, comme d'effectuer des calculs, des modifications, des suppressions... Les requêtes peuvent être enregistrées et ainsi réutilisées aussi souvent que nécessaire, et vous pourrez par la suite les intégrer aux formulaires et aux états.
- Les <u>FORMULAIRES</u> permettent la SAISIE et la MODIFICATION d'informations dans les tables, mais de manière plus conviviale que dans les tables : plus besoin de se contenter d'une présentation sous forme de lignes et de colonnes, vous pourrez ici intégrer des cases à cocher, des listes déroulantes, des titres, des cadres, des images... Les formulaires constituent un environnement facile à manipuler qui vous permettra même de laisser des novices utiliser votre base de données.
- Les <u>ÉTATS</u> servent à IMPRIMER les données, et permettent de présenter un même fichier de données de façons différentes : liste de clients sur 3 colonnes, liste de clients par ordre alphabétique de nom et regroupés par région, liste de clients avec adresse complète... Les variations sont infinies.
- Les <u>MACROS</u> permettent d'AUTOMATISER certaines actions, en programmant des boutons de commande. Par exemple, vous pouvez dans un formulaire ajouter un bouton qui appelle un état.
- Les <u>MODULES</u> servent à **PROGRAMMER** de manière beaucoup plus pointue que les macros, et ne sont pas destinés au grand public, mais aux utilisateurs avertis. Ils nécessitent la maîtrise du **langage de programmation VBA** (Visual Basic for Applications).
- Le <u>LANGAGE SQL</u> est le langage informatique universel qui permet de manipuler les objets et les enregistrements des bases de données.

Vous pouvez faire apparaître la fenêtre principale contenant les objets à tout moment en appuyant sur F11.

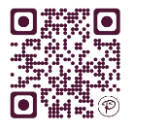

# II. LES TABLES

# 1. CRÉATION DES TABLES

Vous devez commencer par construire la <u>STRUCTURE</u> de votre table, et non pas commencer par y stocker les données !

Pour cela, il faut basculer en <u>MODE CRÉATION</u> en cliquant sur le bouton Affichage dans l'onglet Accueil.

|           | AB               | 12         | 9       |
|-----------|------------------|------------|---------|
| Affichage | Texte<br>court   | Nombre     | Monétai |
| M         | ode <u>F</u> eu  | ille de do | nnées   |
| М         | o <u>d</u> e Cré | ation      |         |

Saisir le **NOM** de la table et valider.

Cette fenêtre apparaît :

|                                     |                                             |                                                              |                                                                         | TABLE Base de données1 : Base                         | de données- D:\Document          | s\Bases de données\Base de données1.acc | db (format de fichier Access | 2007 - 2013) - Access ** ? — & X               |
|-------------------------------------|---------------------------------------------|--------------------------------------------------------------|-------------------------------------------------------------------------|-------------------------------------------------------|----------------------------------|-----------------------------------------|------------------------------|------------------------------------------------|
| Affichage<br>affichage              | Tester les règles<br>de validation<br>Quils | rer des lignes<br>primer les lignes<br>difier les recherches | euille de Index<br>opriétés<br>de de de de de de de de de de de de de d | les macros Renommer/<br>ponnées * supprimer une macro | Relations Dépendances<br>d'objet |                                         |                              | initiaja es iniciae                            |
| Taualas o g                         | Table1                                      |                                                              |                                                                         |                                                       |                                  |                                         |                              | ×                                              |
| Tous les o 👻 🕷                      | Nom du ch                                   | amp Type                                                     | e de données                                                            |                                                       |                                  | Description (facultative)               |                              | *                                              |
| Rechercher D                        | * N*                                        | NuméroA                                                      | Auto 🖌                                                                  |                                                       |                                  | ,                                       |                              |                                                |
| Tables A                            |                                             | Texte co                                                     | ourt                                                                    |                                                       |                                  |                                         |                              |                                                |
| Table1                              |                                             | Texte lon                                                    | ng                                                                      |                                                       |                                  |                                         |                              |                                                |
|                                     |                                             | Numériq                                                      | que                                                                     |                                                       |                                  |                                         |                              |                                                |
|                                     |                                             | Date/Hee                                                     | eure                                                                    |                                                       |                                  |                                         |                              |                                                |
|                                     |                                             | Monétair                                                     | ire                                                                     |                                                       |                                  |                                         |                              |                                                |
|                                     |                                             | Numéro                                                       | Auto                                                                    |                                                       |                                  |                                         |                              |                                                |
|                                     |                                             | Oui/Non                                                      |                                                                         |                                                       |                                  |                                         |                              |                                                |
|                                     |                                             | Objet OL                                                     | LE                                                                      |                                                       |                                  |                                         |                              |                                                |
|                                     |                                             | Lien hype                                                    | lertexte                                                                |                                                       |                                  |                                         |                              |                                                |
|                                     |                                             | Piece join                                                   | inte                                                                    |                                                       |                                  |                                         |                              |                                                |
|                                     |                                             | Calcule                                                      | t Listo do obolu                                                        |                                                       |                                  |                                         |                              |                                                |
|                                     |                                             | Assistant                                                    | t Liste de choix                                                        |                                                       |                                  |                                         |                              |                                                |
|                                     |                                             |                                                              |                                                                         |                                                       |                                  |                                         |                              |                                                |
|                                     |                                             |                                                              |                                                                         |                                                       |                                  |                                         |                              |                                                |
|                                     |                                             |                                                              |                                                                         |                                                       |                                  |                                         |                              |                                                |
|                                     |                                             |                                                              |                                                                         |                                                       |                                  |                                         |                              |                                                |
|                                     |                                             |                                                              |                                                                         |                                                       |                                  |                                         |                              |                                                |
|                                     |                                             |                                                              |                                                                         |                                                       |                                  |                                         |                              |                                                |
|                                     |                                             |                                                              |                                                                         |                                                       | Propriétés du cha                | imp                                     |                              |                                                |
|                                     | Général Liste de d                          | hoix                                                         |                                                                         |                                                       |                                  |                                         |                              |                                                |
|                                     | Taille du champ                             | Entier long                                                  |                                                                         |                                                       |                                  |                                         |                              |                                                |
|                                     | Nouvelles valeurs                           | Incrément                                                    |                                                                         |                                                       |                                  |                                         |                              |                                                |
|                                     | Format                                      |                                                              |                                                                         |                                                       |                                  |                                         |                              |                                                |
|                                     | Legende                                     | Oui - Sans doubloor                                          |                                                                         |                                                       |                                  |                                         |                              |                                                |
|                                     | Aligner le texte                            | Général                                                      |                                                                         |                                                       |                                  |                                         |                              | Le type de données détermine les valeurs que   |
|                                     |                                             |                                                              |                                                                         |                                                       |                                  |                                         |                              | l'utilisateur peut stocker dans le champ. Pour |
|                                     |                                             |                                                              |                                                                         |                                                       |                                  |                                         |                              | obtenir de raide, appuyez sur F1.              |
|                                     |                                             |                                                              |                                                                         |                                                       |                                  |                                         |                              |                                                |
|                                     |                                             |                                                              |                                                                         |                                                       |                                  |                                         |                              |                                                |
|                                     |                                             |                                                              |                                                                         |                                                       |                                  |                                         |                              |                                                |
|                                     |                                             |                                                              |                                                                         |                                                       |                                  |                                         |                              |                                                |
|                                     |                                             |                                                              |                                                                         |                                                       |                                  |                                         |                              |                                                |
| Mode Création. F6 = Autre volet. F1 | = Aide.                                     |                                                              |                                                                         |                                                       |                                  |                                         |                              | VERR. NUM.                                     |

La première colonne va contenir les **NOMS DES CHAMPS**, chaque champ représente un groupe de données dans la table.

Exemple : nom ou prénom ou adresse ou téléphone si vous créez une table du genre carnet d'adresse.

La deuxième colonne définit le **<u>TYPE DE DONNÉES</u>** que chaque champ va contenir, par exemple numérique ou texte ou date... Cliquez dans la case, un menu déroulant vous est proposé : choisir le type désiré.

En fonction du type de données sélectionné, des **<u>PROPRIÉTÉS</u>** supplémentaires vous sont proposées en bas de la fenêtre, dans deux onglets. Vous pouvez par exemple y spécifier la longueur des caractères, le format des données, des masques de saisie...

La troisième colonne **<u>DESCRIPTION</u>** est réservée à l'utilisateur, vous pouvez y inscrire librement des commentaires pour chaque champ.

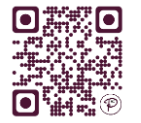

# 2. CLÉ PRIMAIRE

Access a automatiquement proposé un champ portant une <u>CLÉ PRIMAIRE</u> à votre première table. Ce champ est de type **NumeroAuto**, ce qui signifie qu'il contiendra un numéro créé automatiquement par Access, et incrémenté à chaque nouvel enregistrement. On affecte la clé primaire à un champ contenant pour chaque enregistrement une **information unique**. La clé primaire interdit la création de doublons dans le champ qui la contient.

Pour les tables suivantes, il faudra manuellement créer un champ de type NumeroAuto et lui attribuer la clé primaire en cliquant sur l'icône **Clé primaire**.

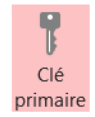

Exemple : vous avez une liste de clients, plusieurs d'entre eux peuvent avoir le même nom, voire le même nom et le même prénom, pour être sûre de ne pas les confondre (et ne pas envoyer la facture au mauvais client !), on peut ajouter un champ « N° Client » qui portera la clé primaire : deux clients ne pourront avoir le même numéro.

# 3. STOCKAGE DES DONNÉES

L'étape suivante consiste à entrer les données dans la table. Pour retourner en mode de saisie des données, cliquer sur l'icône **Affichage** puis sur <u>MODE</u> <u>FEUILLE DE DONNÉES</u>.

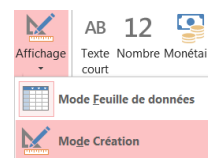

| 🚺 🖬 ५ २ 🖓                   | <b>4</b> - | ÷   | GRH : Base de                                     | données- D:\Desktoj        | o\GRH.accdb (form. | OUTILS D                    | E TABLE           |                            |                                                                | <b>+</b>                        | ? _               | $\Box$ ×                  |
|-----------------------------|------------|-----|---------------------------------------------------|----------------------------|--------------------|-----------------------------|-------------------|----------------------------|----------------------------------------------------------------|---------------------------------|-------------------|---------------------------|
| FICHIER ACCUEIL C           | RÉER       |     | DONNÉES EXTE                                      | RNES OUTILS DE             | BASE DE DONNÉES    | S CHAMPS                    | TABLE             |                            |                                                                | Mistyk                          | et Firenze 👻      | 🖻 🙂                       |
| Affichage                   | Filt       | rer | A↓ Croissant<br>A↓ Décroissant<br>A∞ Supprimer ur | Tri Tri Actualise          | Enregistrer        | ∑<br>∧BC<br>■ ↓<br>Recherch | er <sub>2</sub> - | Calibri (I<br>G I<br>A - 2 | Détail)<br><u>S</u>   == ==   ▶¶<br>  → <u>&amp;</u> →   == == | • 11 • :=<br>•   ■ •<br>=   ■ • | 1 —<br>2 —<br>3 — |                           |
| Affichages Presse-papiers 🕫 |            |     | Trier et filtrer                                  |                            | Enregistrements    | Reche                       | rcher             |                            | Mise en forme                                                  | du texte                        | Fa                | ^                         |
| Tous les o 🗟                | «          |     | T_Salaries                                        |                            |                    |                             |                   |                            |                                                                |                                 |                   | ×                         |
| Rechercher                  | 0          |     | Matricule                                         | <ul> <li>NomSal</li> </ul> | PrenomSal 👻        | Adresse 🔹                   | CP                | *                          | Ville -                                                        | DateEmbauc 👻                    | NbEnfant          | <ul> <li>SitFa</li> </ul> |
| Tables                      | ~          | H   | 9                                                 | 1 DUPONT                   | Nadine :           | 1 chemin Victor             | 34000             |                            | LYON                                                           | 12/08/1992                      |                   | 5 Divor                   |
| Tables                      | ~          | H   | 3                                                 | 2 DULAC                    | Robert             | 3 rue Voltaire              | 34000             |                            | MONTPELLIER                                                    | 10/05/2010                      |                   | 2 marié                   |
| T_Absences                  |            | H   | 3                                                 | 3 PIERRE                   | Audrey             | Square des enfa             | 34500             |                            | POUSSAN                                                        | 28/05/2014                      |                   | 0 Vie m                   |
| T_Salaries                  |            | *   | (Nou                                              | v.)                        |                    |                             |                   |                            |                                                                |                                 |                   | 0                         |
| Formulaires                 | ~          |     |                                                   |                            |                    |                             |                   |                            |                                                                |                                 |                   |                           |
| F_Salaries                  |            |     |                                                   |                            |                    |                             |                   |                            |                                                                |                                 |                   |                           |
|                             |            |     |                                                   |                            |                    |                             |                   |                            |                                                                |                                 |                   |                           |
|                             |            |     |                                                   |                            |                    |                             |                   |                            |                                                                |                                 |                   |                           |
|                             |            |     |                                                   |                            |                    |                             |                   |                            |                                                                |                                 |                   |                           |
|                             |            |     |                                                   |                            |                    |                             |                   |                            |                                                                |                                 |                   |                           |
|                             |            |     |                                                   |                            |                    |                             |                   |                            |                                                                |                                 |                   |                           |
|                             |            |     |                                                   |                            |                    |                             |                   |                            |                                                                |                                 |                   |                           |
| II                          |            |     |                                                   |                            |                    |                             |                   |                            |                                                                |                                 |                   |                           |

Chaque colonne représente désormais un **CHAMP**, et chaque ligne un **ENREGISTREMENT**, c'est-à-dire l'ensemble des informations pour un client, ou un article, ou une commande...

Compléter chaque ligne soigneusement (attention aux erreurs et fautes d'orthographe qui vous gêneront énormément pour les filtres et les requêtes).

La **sauvegarde des données** se fait automatiquement lorsque vous quittez une case pour passer à une autre, vous n'avez donc pas à craindre de perdre des informations. Merci Access !

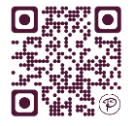

# 4. AJOUT ET SUPPRESSION DE CHAMPS OU D'ENREGISTREMENTS

Pour <u>AJOUTER UN CHAMP</u>, il faut retourner en **mode création**. Ajouter alors le nom et le type de données du nouveau champ.

Pour **<u>SUPPRIMER UN CHAMP</u>** (toujours en **mode création**), cliquer tout à fait à gauche de la ligne du champ à supprimer : la ligne est mise en surbrillance. Appuyer sur la touche **Suppr** du clavier.

**Attention !** Cette opération supprime définitivement toutes les données du champ, pour tous les enregistrements. Il n'y a pas d'annulation possible.

Pour <u>SUPPRIMER UN ENREGISTREMENT</u>, en mode feuille de données, cliquer tout à fait à gauche de la ligne à supprimer : elle est mise en surbrillance. Appuyer sur la touche **Suppr** du clavier.

### 5. TRI DES DONNÉES

Dans la feuille de données, sélectionner le champ que vous voulez trier en cliquant n'importe où dans la colonne. Cliquer sur **Croissant** ou **Décroissant** dans l'onglet **Accueil**.

Les enregistrements sont maintenant triés par ordre alphabétique, numérique ou chronologique, selon le type de données.

#### 6. FILTRAGE DES DONNÉES DANS LES TABLES

Les filtres dans les tables permettent de n'afficher qu'une partie des données de la table, ce qui devient nécessaire lorsque votre base contient de nombreux enregistrement.

Par exemple, vous pouvez ne vouloir afficher que les clients résidant à Paris, ou les commandes passées en février, etc.

Cliquer sur une valeur de votre choix dans la table, puis sur l'icône <u>SÉLECTION</u> et sur le <u>FILTRE</u> de votre choix.

| FICHIER    | ACCUEIL                                  | CRÉI | R      | D                     | ONNÉES EXTE                                   | RNE                                | S OUTILS DE                | BASE DE DONNÉ     | ES      | С                             | HAMPS      | TABLE                                 |                            |                                                            |          | Mistyk                           | et Firenze |
|------------|------------------------------------------|------|--------|-----------------------|-----------------------------------------------|------------------------------------|----------------------------|-------------------|---------|-------------------------------|------------|---------------------------------------|----------------------------|------------------------------------------------------------|----------|----------------------------------|------------|
| Affichage  | Coller                                   | F    | iltrer | A<br>Z<br>Z<br>A<br>Z | ↓ Croissant<br>↓ Décroissant<br>• Supprimer u | n tri                              | Égal à « Ro<br>Différent c | Nouveau 🖆 Nouveau | Σ<br>3C | -                             | Recherche  | ab<br>⇒ac<br>→ ▼<br>er <sub>2</sub> ▼ | Calibri (<br>G I<br>A - ab | Détail)<br><u>S</u>   <del>3</del> ≣ <del>3</del> ≣<br>/ - | ) × T    | • 11 • :<br>•   ⊞ •<br>• ≡   ⊉ • | 2          |
| Affichages | chages Presse-papiers 🕫 Trier et filtrer |      |        |                       |                                               |                                    | Contient « Robert »        |                   |         | Rechercher Mise en forme du t |            |                                       | du texte                   | Es                                                         |          |                                  |            |
| Tous       | Tous les o 🗟 « 🔳 T_Salaries              |      |        |                       |                                               | <u>N</u> e contient pas « Robert » |                            | \ -l              |         | C                             | <u> </u>   | V CII -                               |                            | DataEashawa                                                | NIL T. A |                                  |            |
| Rechercher |                                          | Ω    |        |                       | Matricule                                     | *                                  | Nomou -                    | richomour •       | P       | Aare                          | esse 🔻     | CF                                    | · •                        | Ville                                                      |          | DateEmbauc -                     | NDENT      |
| Tables     |                                          | ~    |        | +                     |                                               | 1                                  | DUPONT                     | Nadine            | 1 cl    | hem                           | nin Victor | 34000                                 |                            | LYON                                                       |          | 12/08/1992                       |            |
| Tables     |                                          | ~    |        | +                     |                                               | 2                                  | DULAC                      | Robert            | 3 ru    | le V                          | /oltaire   | 34000                                 |                            | MONTPELL                                                   | IER      | 10/05/2010                       |            |
| T_Ab       | osences                                  |      |        | +                     |                                               | 3                                  | PIERRE                     | Audrey            | Squ     | iare                          | des enfa   | 34500                                 |                            | POUSSAN                                                    |          | 28/05/2014                       |            |
| T_Sa       | alaries                                  |      | *      |                       | (Nou                                          | iv.)                               |                            |                   |         |                               |            |                                       |                            |                                                            |          |                                  |            |
|            |                                          |      |        |                       |                                               |                                    |                            |                   |         |                               |            |                                       |                            |                                                            |          |                                  |            |

Les filtres dans les tables sont éphémères, pour les sauvegarder, il faut créer des requêtes.

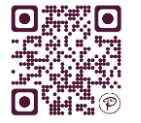

#### III. LES REQUÊTES

Il existe plusieurs types de requêtes :

- · Les **<u>REQUÊTES SÉLECTION</u>** extraient des données en appliquant des **tris** et des **filtres**.
- · Les **<u>REQUÊTES</u>** cffectuent des **calculs** (TVA, total, pourcentage...).
- Les <u>REQUÊTES PARAMÉTRÉES</u> fournissent une grande souplesse aux requêtes en les rendant interactives, dynamiques avec l'utilisateur de la base.
- Les <u>**REQUÊTES REGROUPEMENT</u>** permettent de regrouper les données et d'obtenir des indices **statistiques** (effectifs, moyenne, minimum...).</u>
- Les <u>**REQUÊTES ACTION</u>** permettent de **modifier** les données : supprimer certaines informations, en ajouter d'autres, mettre à jour des données, en importer.</u>
- Les <u>REQUÊTES ANALYSE CROISÉE</u> sont l'équivalent du tableau croisé dynamique dans Excel.

### **1. LES REQUÊTES SÉLECTION**

Cliquer sur <u>CRÉATION DE REQUÊTE</u> dans l'onglet Créer.

| A 5-            | ¢.    | 2 🕹 -      | ∓ GRH:Ba     | se de donn | ées- D:\Des | ktop\GRH.a | ccdb (form  | OUTI       | LS DE TABLE  |             |      |           |      | ↔      | ?         | _ [    | ×  |
|-----------------|-------|------------|--------------|------------|-------------|------------|-------------|------------|--------------|-------------|------|-----------|------|--------|-----------|--------|----|
| FICHIER AC      | CUEIL | CRÉER      | DONNÉES      | EXTERNES   | OUTILS      | DE BASE D  | E DONNÉES   | CHAM       | PS TABLE     |             |      |           | Ν    | listyk | et Firenz | ze - 😽 | :: |
|                 |       |            |              |            |             |            |             |            | 🔀 Assistant  | Formulaire  |      | *=<br>ult |      |        |           | **     |    |
| Composants      | Table | Création   | Listes       | Assistant  | Création    | Formulaire | Création de | Formulaire | ·            |             | État | Création  | État |        | Macro     | 00     |    |
| d'application * |       | de table ! | SharePoint - | Requête    | de requête  |            | formulaire  | vierge     | i Plus de fo | rmulaires * |      | d'état    | vide |        |           |        |    |
| Modèles         |       | Tables     | 5            | Req        | uêtes       |            |             | Formulaire | S            |             |      | États     |      | N      | lacros et | code   | ^  |

1. Sélectionner la ou les tables nécessaire(s) à la requête en double-cliquant sur leur nom.

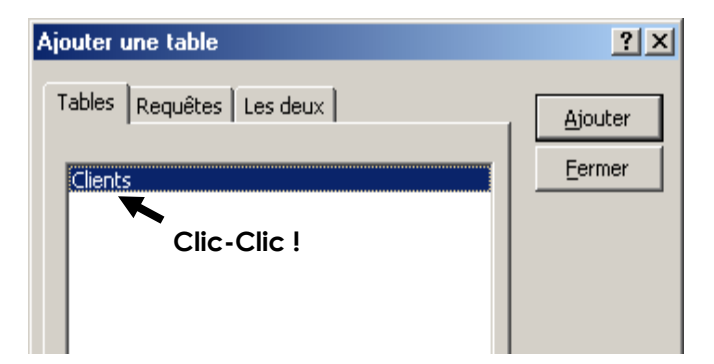

2. Sélectionner ensuite chaque champ nécessaire à la requête en double-cliquant sur son nom.

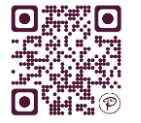

| 📰 Requête                                  | 1 : Requête Sélecti | ion        |         |   |           |
|--------------------------------------------|---------------------|------------|---------|---|-----------|
| Clier<br>*<br>Nom<br>Prén<br>Adre<br>Télép | om<br>isse<br>phone | lic-Clic ! |         |   | ▲<br><br> |
| Champ :                                    | Nom                 | Prénom     | Adresse |   | <b>_</b>  |
| Table :                                    | Clients             | Clients    | Clients |   |           |
| Tri :                                      |                     |            |         |   |           |
| Afficher :                                 |                     |            |         |   |           |
| Criteres :                                 |                     |            |         |   |           |
| 00:                                        | •                   |            |         | 1 |           |
|                                            |                     |            |         |   |           |

Définir vos critères de sélection dans la ligne <u>CRITÈRES</u> en respectant la syntaxe d'Access (voir plus loin les <u>OPÉRATEURS</u> de critères).

Si besoin, définir des critères supplémentaires dans les lignes <u>OU</u>

Exemple : je veux afficher la liste des clients parisiens :

| 📰 Clients p                                   | arisiens : Requête    | e Sélection |              |          |            |
|-----------------------------------------------|-----------------------|-------------|--------------|----------|------------|
| Clies<br>IDCI<br>Nom<br>Prén<br>Adre<br>Ville | ient A<br>iom<br>esse |             | Critère de s | élection | ▲<br><br>▼ |
| Champ :                                       | Nom                   | Prénom      | Ville        |          |            |
| Table :                                       | Clients               | Clients     | Clients      |          |            |
| Tri :                                         |                       |             |              |          |            |
| Afficher :                                    |                       |             |              |          |            |
| Critères :                                    |                       |             | "paris"      |          |            |
| Ou :                                          |                       |             |              |          |            |
|                                               | •                     |             |              |          | •          |

Affichez le résultat de la requête en cliquant sur **Exécuter**.

| Ē                        | Requête1 : Requête Sélection |        |                     |       |  |  |  |  |  |  |  |  |
|--------------------------|------------------------------|--------|---------------------|-------|--|--|--|--|--|--|--|--|
|                          | Nom                          | Prénom | Adresse             | Ville |  |  |  |  |  |  |  |  |
| ►                        | Dulac                        | Louis  | 16, rue des Granges | Paris |  |  |  |  |  |  |  |  |
|                          | Fournier                     | Marie  | Impasse du Roy      | Paris |  |  |  |  |  |  |  |  |
|                          | Perdoux                      | Julien | 58, rue du Théatre  | Paris |  |  |  |  |  |  |  |  |
| *                        |                              |        |                     |       |  |  |  |  |  |  |  |  |
| Enr: II I I III III IIII |                              |        |                     |       |  |  |  |  |  |  |  |  |

Revenir en **mode Création** pour modifier la requête, ou fermer la requête sans oublier de l'enregistrer. Lui donner un nom explicite !

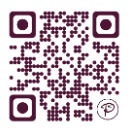

Exécuter

#### QUELQUES OPÉRATEURS DE CRITÈRES

| Logiques                     | Comparatifs <sup>1</sup>      | Arithmétiques   | Syntaxiques                |
|------------------------------|-------------------------------|-----------------|----------------------------|
| Et / Ou                      | Supérieur à : >               | Additionner : + | «texte»                    |
| exclusion : <b>Pas</b>       | Inférieur à : <               | Soustraire : -  | [champ]                    |
| Intervalle : <b>entre et</b> | Sup. ou égal à : >=           | Multiplier : *  | #date#                     |
| Donnée vide : <b>Null</b>    | Inf. ou égal à : <b>&lt;=</b> | Diviser : /     | nombre                     |
| */? <sup>2</sup>             | Différent de : <>             |                 | oui/non<br>(case à cocher) |

Il est également possible d'utiliser des fonctions pré-programmées (comme dans Excel) : somme, min, max, vrai/faux, année...

Access n'est pas sensible à la casse (il ne fait aucune différence entre les majuscules et les minuscules), par contre, attention aux accents, et il ne comprend pas le signe %.

Voir <u>l'annexe 1</u> pour une liste plus complète des opérateurs utilisables dans Access.

#### CRÉATION D'UN CHAMP CALCULÉ

Exemple 2 :

Pour créer un **NOUVEAU CHAMP** contenant le calcul, il faut utiliser une **NOUVELLE COLONNE**.

Donner un **nom** au nouveau champ, suivi de :, puis écrire le **calcul** en indiguant les noms des champs concernés entre crochets.

PRIX HT: [QUANTITE]\*[MONTANT] Exemple 1 : TVA : [PRIX HT]\*20,6/100

> IDProduit Quantite • Prix • Champ : Prix Total: [Quantite]\*[Prix] Quantite Commandes Table : Iommandes Tri : Afficher : ~ Ν K Critères : Ou :

<sup>&</sup>lt;sup>2</sup> L'étoile permet de remplacer n'importe quelle suite de caractères, le ? remplace un seul caractère (exemple : « du\* » vous donnera la liste des noms commençant par « du », comme duchmol, dutronc, dufour...).

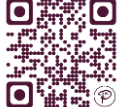

Δ

<sup>&</sup>lt;sup>1</sup> Les opérateurs de comparaison fonctionnent aussi avec du texte : ils appliquent une comparaison par ordre alphabétique (exemple : « >d » vous donnera la liste des noms placés après le « d » dans l'alphabet).

#### LES REQUÊTES PARAMÉTRÉES

Elles permettent à l'utilisateur de définir lui-même le critère à chaque ouverture de la requête, rendant ainsi la requête **interactive** et **réutilisable** avec des critères changeant.

Dans la ligne critère du champ concerné, saisir **ENTRE CROCHETS** le texte à afficher dans la boîte de dialogue.

Par exemple: Vous gérez les ventes des agents commerciaux de votre entreprise par région. Vous souhaitez pouvoir consulter indépendamment les résultats de chaque secteur, sans pour autant devoir créer autant de requête qu'il y a de région.

| 🛱 Paramétr                                    | rée : Requête Sél                           | ection   |          |                                         | <u>- 🗆 ×</u>  |
|-----------------------------------------------|---------------------------------------------|----------|----------|-----------------------------------------|---------------|
| Emp<br>IDEn<br>Nomi<br>Salai<br>Prime<br>Régi | Noyes<br>nploye<br>Employe<br>re<br>e<br>on |          |          |                                         | <u>م</u><br>ب |
| Champ :                                       |                                             | Salaire  | Prime    | Région                                  |               |
| Table :                                       | Employes                                    | Employes | Employes | Employes                                |               |
| Tri :<br>Afficher :                           |                                             |          |          |                                         |               |
| Critères :                                    |                                             |          |          | [Quel région souhaitez-vous consulter?] |               |
| Ou :                                          |                                             |          |          |                                         |               |
|                                               |                                             |          |          |                                         | •             |

Chaque fois que vous lancerez la requête, vous n'aurez qu'à préciser le secteur choisi dans la boîte de dialogue qui apparaîtra.

| Entrer la valeur du paramètre         | ×   |
|---------------------------------------|-----|
| Quel région souhaitez-vous consulter? |     |
|                                       |     |
|                                       |     |
| OK Annu                               | ler |

#### LES REGROUPEMENTS ET STATISTIQUES

Vous voulez connaître le montant total des ventes de chaque vendeur. Il faut regrouper toutes les ventes par vendeur et effectuer la somme de ses ventes.

Vous avez besoin de la ligne  $\underline{OPÉRATION}$ , qu'on obtient en cliquant sur l'icône  $\sum$ 

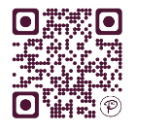

| Eichier 🗄                                                              | Edition Af                       | fichage | Insertion                | <u>R</u> equête | <u>O</u> utils | Fe <u>n</u> être | 2 |           |        |          |        |    |
|------------------------------------------------------------------------|----------------------------------|---------|--------------------------|-----------------|----------------|------------------|---|-----------|--------|----------|--------|----|
| •                                                                      | 🔁 🖨 🖪                            | ABC     | X 🖻 🖪                    | <b>6</b> • 0    | × -   =        | - !              | • | Σ Tout    | • 🖻    | P 🗠 🛛    | 🗖 ⁄a - | 2. |
|                                                                        |                                  | _       | 1                        |                 |                |                  |   | Totaux    |        |          |        |    |
|                                                                        | Yentes                           | _       |                          |                 |                |                  |   |           |        |          |        |    |
|                                                                        | Nº                               |         | Choisi                   | r Rearou        | Jpeme          | nt               |   |           |        |          |        |    |
|                                                                        | Vendeur                          |         | nour le                  | a chami         | Nonc           | lour             | C | Choisir S | omme   | pour l   | е      |    |
|                                                                        | Vente                            |         |                          | - Chang         | p venc         |                  |   |           |        | 1        | -      |    |
|                                                                        | Tronco                           |         |                          |                 |                |                  |   | champ     | Montar | nt dae v | vontos |    |
|                                                                        | Tronco                           |         |                          |                 |                |                  | • | champ     | Montar | nt des v | ventes |    |
| <b>∢</b> [_]                                                           | Tione                            |         |                          |                 |                |                  | / | champ .   | Montar | nt des v | ventes |    |
| <b>↓</b>                                                               |                                  |         |                          |                 |                |                  |   | champ .   | Montar | nt des v | ventes |    |
| Champ :                                                                | Vendeur                          |         | Vente                    |                 |                |                  |   | champ     | Montar | nt des v | ventes |    |
| Champ :<br>Table :                                                     | Vendeur<br>Ventes                |         | Vente<br>Ventes          |                 |                |                  |   | champ .   | Montar | nt des v | ventes |    |
| Champ :<br>Table :<br>Opération :                                      | Vendeur<br>Ventes<br>Regroupemen | nt      | Vente<br>Ventes<br>Somme |                 | 2              |                  |   | champ     | Montar | nt des v | ventes |    |
| Champ :<br>Table :<br>Opération :<br>Tri :                             | Vendeur<br>Ventes<br>Regroupemen | nt      | Vente<br>Ventes<br>Somme |                 |                |                  |   | champ     | Montar | t des v  | ventes |    |
| Champ :<br>Table :<br>Opération :<br>Tri :<br>Afficher :               | Vendeur<br>Ventes<br>Regroupemen | nt      | Vente<br>Ventes<br>Somme |                 |                |                  |   | champ     | Montar |          | ventes |    |
| Champ :<br>Table :<br>Opération :<br>Tri :<br>Afficher :<br>Critères : | Vendeur<br>Ventes<br>Regroupemen | nt      | Vente<br>Ventes<br>Somme | 2               |                |                  |   |           | Montar |          | ventes |    |

#### LES TRIS ET PREMIÈRES VALEURS

Définir <u>L'ORDRE DE TRI</u> (croissant ou décroissant) en cliquant dans la ligne **Tri** et en sélectionnant l'option désirée dans la liste qui apparaît.

Exemple : je veux afficher la liste des clients parisiens classés par ordre alphabétique :

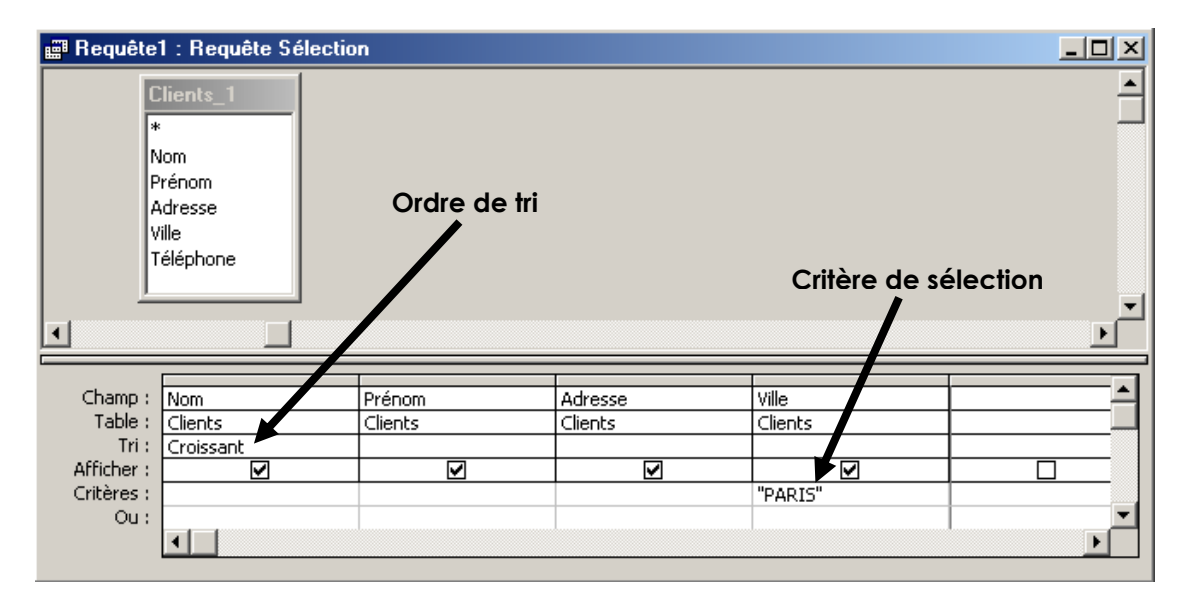

Pour obtenir uniquement les premiers enregistrements du résultat d'une requête, utiliser la fonction **PREMIÈRES VALEURS** : taper le nombre ou le pourcentage d'enregistrements désirés.

Par exemple : je veux afficher le nom des 3 employés les mieux payés :

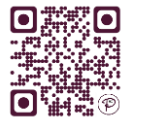

| <u>R</u> equête <u>O</u> u | tils Fe <u>n</u> être <u>?</u> |          |            |                      |
|----------------------------|--------------------------------|----------|------------|----------------------|
| 🔒 🗠 🗸 🖓                    | - 📰 - 🕴 🖣                      | Σ 3 🔽    | 🖄 🗇 📾 🕶 🖸  | 0                    |
| 📰 Requête                  | 1 : Requête Sélectio           | Premièr  | es valeurs |                      |
| Cad<br>*<br>IDEr<br>Nom    | res<br>nploye<br>Employe       |          |            |                      |
| Sala<br>Prim               | re a                           |          |            | Attention !          |
|                            |                                |          | Cela       | suppose que les      |
|                            |                                |          | salaires   | soient triés du plus |
|                            |                                |          | éleve      | é au plus faible.    |
| Champ :                    | NomEmploye                     | Salaire  |            |                      |
| Table :                    | Cadres                         | Cadres   |            |                      |
| Afficher :                 |                                |          |            | <u> </u>             |
| Critères :                 | <u> </u>                       | <b>⊻</b> |            |                      |
| Cricoros i                 |                                |          |            |                      |
| Ou :                       | 1                              |          |            |                      |

# 2. LES REQUÊTES ACTION

Elles permettent d'effectuer automatiquement une <u>ACTION</u> au lieu d'afficher une liste de résultats.

Démarrez une nouvelle requête en **mode création**, puis précisez le **<u>TYPE DE REQUÊTE</u>** que vous désirez effectuer, sinon vous aurez par défaut une requête sélection.

| 🚺 🖬 🐬 d            | 👻 📄 🗳 🝷 GRH : Base de données- D:\Desktop\GRH.accdb (form                                                                                                    | OUTILS DE REQUÊTE    | ↔                                                                                                    | ? _ 🗆              | ×       |
|--------------------|----------------------------------------------------------------------------------------------------|----------------------|----------------------------------------------------------------------------------------------------|--------------------|---------|
| FICHIER ACCUE      | IL CRÉER DONNÉES EXTERNES OUTILS DE BASE DE DONNÉES                                                                                                    | CRÉER                | Mistyk                                                                                                    | . et Firenze 👻 🥱 🔞 | <u></u> |
| Affichage Exécuter | Sélection       Création       Ajout       Mise à jour       ∞ Union         Mise à jour       Analyse croisée       ⊕ SQL direct         Logo       Ajout       Suppression       b Définition des donnéee         Type de requête       Type de requête | Afficher<br>la table | er des lignes<br>brimer les lignes<br>\$rateur<br>Paramètres de requête<br><sup>11</sup> <sup>10</sup> Insérer des colonnes<br><sup>11</sup> <sup>20</sup> Supprimer des colonnes<br><sup>11</sup> <sup>20</sup> Supprimer des colonnes<br><sup>12</sup> Supprimer des colonnes<br><sup>13</sup> Renvoyer : <u>Tout</u> ▼ | Totaux             | ^       |

#### REQUÊTE SUPPRESSION

Elle permet de supprimer des données en fonction d'un critère.

Sélectionner le type <u>SUPPRESSION</u>, faire basculer les champs contenant les données à supprimer, définir le critère permettant de savoir quelles données doivent être supprimées.

Exemple : supprimer toutes les commandes antérieures à septembre 2002

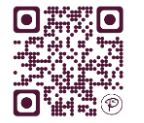

| 📰 Command                                  | des < 09/2002 : Re              | equête Suppression |                 |
|--------------------------------------------|---------------------------------|--------------------|-----------------|
| Com<br>*<br>IDCli<br>IDPro<br>Quar<br>Date | mandes<br>ent<br>oduit<br>htite |                    | ▲<br><br>▼<br>▶ |
| Champ :<br>Table :<br>Supprimer :          | Date<br>Commandes<br>Où         |                    |                 |
| Critères :<br>Ou :                         | <#01/09/2002#                   |                    | <br>▼           |

#### REQUÊTE AJOUT

Elle permet d'ajouter à une table des enregistrements provenant d'une autre table (voire d'une autre base de données).

Créez une requête en sélectionnant les tables qui contiennent les enregistrements que vous souhaitez ajouter dans l'autre table.

Choisir le type <u>AJOUT</u>, spécifier le nom de la table de destination (celle qui va recevoir de nouveaux enregistrements).

Faire basculer les champs de la table d'origine (celle d'où proviennent les données) dans la requête, et éventuellement définir un critère si on ne veut pas ajouter tous les enregistrements de la table d'origine.

Exemple : on a une table « Commandes2 » contenant des commandes antérieurs à sept 2002, on veut les ajouter à la table « Commandes » :

| 📰 Requête  | 1 : Requête Ajout         |                                                  |            |               |  |
|------------|---------------------------|--------------------------------------------------|------------|---------------|--|
|            | Co<br>*<br>ID<br>Qu<br>Da | ommandes2<br>Client<br>Produit<br>Jantite<br>Ite |            |               |  |
|            |                           |                                                  |            |               |  |
| Champ :    | IDClient                  | IDProduit                                        | Ouantite   | Date          |  |
| Table :    | Commandes2                | Commandes2                                       | Commandes2 | Commandes2    |  |
| Tri:       | TDClinat                  | TD Due duit                                      | Questite   | Data          |  |
| Critères : |                           | IDProduic                                        | Quancice   | <#01/09/2002# |  |
| Ou:        | •                         |                                                  |            |               |  |

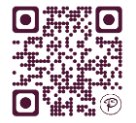

#### requête mise à jour

Elle permet de **modifier les données** d'un champ.

Sélectionner le type <u>MISE À JOUR</u>, faire basculer le champ à modifier, dans la ligne **Mise à jour**, procéder au changement.

Exemple : on a une table « employés » contenant un champ « prime », on veut augmenter la prime de chaque employé de 100 € :

| Prime +1                                                  | 00 : Requête Mis                 | e à jour |            |
|-----------------------------------------------------------|----------------------------------|----------|------------|
| Emp<br>#<br>IDEn<br>Nom<br>Salai<br>Prim                  | nploye<br>Employe<br>ire<br>e    |          | ▲<br><br>▼ |
| Champ :<br>Table :<br>Mise à jour :<br>Critères :<br>Ou : | Prime<br>Employes<br>[prime]+100 |          |            |

#### REQUÊTE CRÉATION DE TABLE

Le résultat de la requête apparaîtra dans une nouvelle table.

Sélectionner le type <u>CRÉATION DE TABLE</u>. Dans la boîte de dialogue qui s'affiche, taper le nom de la table à créer ou à remplacer.

# 3. REQUÊTE ANALYSE CROISÉE

Ce type de requête nécessite 3 champs :

- un CHAMP EN EN-TÊTE DE COLONNE, auquel on applique un regroupement ;
- au moins un **CHAMP EN EN-TÊTE DE LIGNE**, auquel on applique un regroupement ;
- un **CHAMP VALEUR** : généralement de type numérique pour pouvoir y appliquer un indice statistique.

| Champ :     | Vendeur          | Rayon              | Vente  |  |
|-------------|------------------|--------------------|--------|--|
| Table :     | Ventes           | Ventes             | Ventes |  |
| Opération : | Regroupement     | Regroupement       | Somme  |  |
| Analyse :   | En-tête de ligne | En-tête de colonne | Valeur |  |
| Tri :       |                  |                    |        |  |
| Critères :  |                  |                    |        |  |

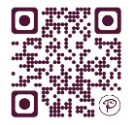

#### IV. LES RELATIONS

Dans l'onglet Outils de base de données, cliquer sur RELATIONS :

| Fichier Acc     | ueil Créer Donnée | s externes Outils o | le basi       |
|-----------------|-------------------|---------------------|---------------|
| Comparter una   |                   |                     | i≩a (<br>∰a / |
| base de données | Basic une macro   | d'objet             | J 15          |
| Outils          | Macro             | Relations           |               |

AJOUTER TOUTES LES TABLES à la fenêtre des relations (comme pour une requête).

FAIRE GLISSER AVEC LA SOURIS LES CHAMPS COMMUNS à deux tables les uns sur les autres.

Exemple : « N°Client » de la table « Client » vers « N°Client » de la table « Commande »

Access propose de créer un lien :

| Modification des r                                                                                                    | elations                                                                                                    | ? ×                                                                           |
|----------------------------------------------------------------------------------------------------|----------------------------------------------------------------------------------------------------|-------------------------------------------------------------------------------|
| Table/Requête :         T_Client         IDClient         Appliquer l'inté         Detre à jour         Effacer en cas         Type de relation : | Table/Requête liée :  T_AnimalClient  T_Client  grité référentielle en cascade les champs correspondants cade les enregistrements correspondants Un-à-plusieurs | <u>Créer</u><br>Annuler<br>Type joint <u>ure</u><br><u>N</u> ouvelle relation |

Cliquer sur <u>APPLIQUER L'INTÉGRITÉ RÉFÉRENTIELLE</u>. Cela permet d'établir une relation de type **un à plusieurs**.

Exemple 1 : Pour un client, il peut y avoir plusieurs véhicules ; mais pour un véhicule, il n'y a qu'un propriétaire. Dans ce type de relation, vous ne pourrez pas enregistrer un véhicule sans qu'il soit lié à un et un seul propriétaire.

Exemple 2 : Pour un pays, il peut y avoir plusieurs habitants. Mais pour un homme, il ne peut y avoir qu'un pays d'origine. Chaque personne sera liée à un et un seul pays d'origine.

Cliquer enfin sur <u>CRÉER</u>. Une ligne noire avec les symboles 1 et ∞ relie maintenant les tables.

**Pour supprimer une relation :** cliquer sur le lien noir puis sur la touche <u>SUPPR</u> du clavier. Confirmer la suppression.

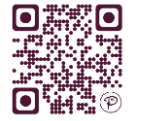

# V. LES FORMULAIRES

Les **FORMULAIRES** permettent la **SAISIE** et la **MODIFICATION** d'informations dans les tables, mais de manière plus conviviale : plus besoin de se contenter d'une présentation sous forme de lignes et de colonnes, vous pourrez ici intégrer des cases à cocher, des listes déroulantes, des titres, des cadres, des images... Les formulaires constituent un environnement facile à manipuler qui vous permettra même de laisser des novices utiliser votre base de données.

# 1. CRÉATION AUTOMATIQUE

Dans le navigateur, sélectionner la **table** ou la **requête** qui servira de **source** à votre formulaire.

Cliquer sur **FORMULAIRE** dans l'onglet **Créer**. Vous obtenez un formulaire instantané :

| 🚺 🖥 🕤 🖓 🔂                                | <b>•</b> =                 | GRH : Base de donné                      | es- D:\Desktop\GRH.accdb (form OUTILS DE PRÉSENTATION DE FORMULAIRE ↔ ? - □ 2                                                                                                    | ×  |
|------------------------------------------|----------------------------|------------------------------------------|----------------------------------------------------------------------------------------------------|----|
| FICHIER ACCUEIL CRÉ                      | ER D                       | DONNÉES EXTERNES                         | OUTILS DE BASE DE DONNÉES CRÉATION ORGANISER FORMAT Mistyk et Firenze - 🗫 🤅                                                                                                    | 2  |
| Composants<br>d'application -<br>Modèles | ion L<br>ble Shar<br>ables | Listes<br>rePoint ~<br>Requête d<br>Requ | Formulaire       Création de Formulaire       RAssistant Formulaire       Image: Création et al.       Image: Création et al.       Image: Créatio | ^  |
| Tous les o 🖻 «                           | 1                          | T_Salaries                               |                                                                                                    | ×  |
| Rechercher                               |                            | T Sala                                   | aries                                                                                                    | -  |
| Tables 8                                 |                            |                                          |                                                                                                    |    |
| T_Absences                               | -                          | Matricule                                | 1                                                                                                    |    |
| T Salaries                               |                            |                                          | -                                                                                                    |    |
| Formulaires 8                            |                            | NomSal                                   | DUPONT                                                                                                    |    |
| E F_Salaries                             |                            | PrenomSal                                | Nadine                                                                                                    |    |
|                                          |                            |                                          |                                                                                                    |    |
|                                          |                            | Adresse                                  | 1 chemin Victor Hugo                                                                                                    |    |
|                                          |                            |                                          |                                                                                                    |    |
|                                          |                            | СР                                       | 34000                                                                                                    |    |
|                                          |                            | Ville                                    | LYON                                                                                                    |    |
|                                          |                            |                                          |                                                                                                    |    |
|                                          |                            | DateEmbauche                             | 12/08/1992                                                                                                    |    |
|                                          |                            | NbEnfant                                 | 5                                                                                                    |    |
|                                          |                            | SitFamiliale                             | Divorcéf.                                                                                                    |    |
|                                          |                            |                                          |                                                                                                    |    |
|                                          |                            | Delegue                                  |                                                                                                    |    |
|                                          |                            | Photo                                    | @1                                                                                                    |    |
|                                          |                            |                                          | 1 M                                                                                                    |    |
|                                          |                            |                                          |                                                                                                    |    |
|                                          |                            | Commentaire                              |                                                                                                    |    |
|                                          | Enr. 1                     | ld of torus 2 b bit                      | NT Super filtra Pacharahar                                                                                                    | Ψ. |
|                                          | Letter 1                   | I SUI S P P                              |                                                                                                    |    |

# 2. UTILISATION DU FORMULAIRE

Basculer en MODE FORMULAIRE.

Pour naviguer entre les enregistrements, utiliser la zone au bas du formulaire :

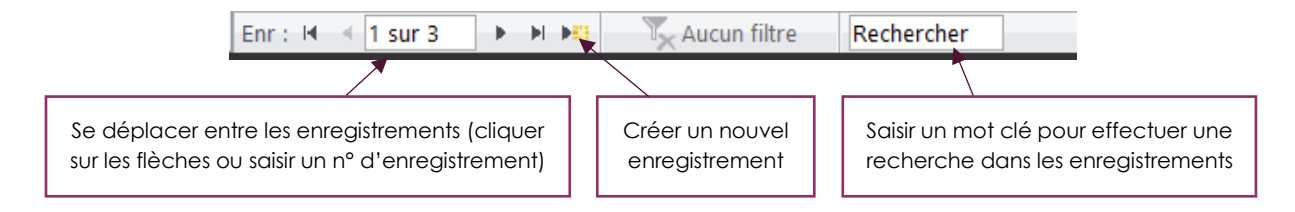

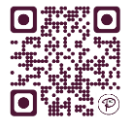

# VI. LES ÉTATS

Les <u>ÉTATS</u> servent à **IMPRIMER** vos rapports de données, il est ainsi possible de présenter une même liste de données de façons différentes : liste de clients sur 3 colonnes, liste de clients par ordre alphabétique de nom et regroupés par région, liste de clients avec adresse complète... Les variations sont infinies.

# 1. CRÉATION AUTOMATIQUE

Dans le navigateur, sélectionner la table ou la requête qui servira de source à votre rapport.

Cliquer sur ÉTAT dans l'onglet Créer. Vous obtenez un état instantané :

| 🕼 🖬 🖘 👌 🔓 🕯 🕶                                                            | ÷ GRH : Base de do            | nnées- D:\Desktop\GRH.accdb (form | OUTILS DE PRÉSENT      | TATION D'ÉTAT ↔ ? — D                  | ×       |
|--------------------------------------------------------------------------|-------------------------------|-----------------------------------|------------------------|----------------------------------------|---------|
| FICHIER ACCUEIL CRÉER                                                    | DONNÉES EXTERN                | IES OUTILS DE BASE DE DONNÉE      | S CRÉATION ORGANISER F | ORMAT MISE EN PAGE Mistyk et F         | 2 🙂     |
| Composants<br>d'application *<br>Modèles<br>Table Création<br>de table S | Listes<br>SharePoint * Requêt | t Création<br>te de requêtes      | e Formulaires          | État Vide                              | ~       |
|                                                                          | T_Salaries                    | Salaries                          |                        |                                        | ×       |
| Rechercher                                                               |                               |                                   |                        |                                        |         |
| Tables A                                                                 | 🔲 T_S                         | Salaries                          |                        | dimanche 21 septembre 2014<br>12:27:12 |         |
| T_Salaries                                                               | Matricule                     | NomSal                            | PrenomSal              | Adresse                                |         |
| Formulaires 🛠 🕄 F_Salaries                                               | 1                             | DUPONT                            | Nadine                 | 1 chemin Victor Hugo                   |         |
|                                                                          | 2                             | DULAC                             | Robert                 | 3 rue Voltaire                         |         |
|                                                                          | 3                             | PIERRE                            | Audrey                 | Square des enfants pas sages           |         |
|                                                                          | 3                             |                                   |                        |                                        |         |
|                                                                          |                               |                                   |                        |                                        |         |
| . Mada Daga                                                              |                               |                                   |                        |                                        | ►<br>►2 |
| wode Page                                                                |                               |                                   |                        | VERR. NUM. EL LA E                     | čin (   |

# 2. ETATS AVEC GROUPE

Access vous permet de regrouper ou de trier les enregistrements dans votre rapport.

Par exemple, vous voulez la liste des clients classés par ville de résidence.

Cliquer sur **<u>REGROUPER ET TRIER</u>** dans l'onglet **Création**.

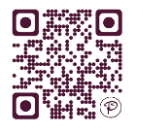

| 🚺 🖬 🕤 🖓 🔂 🐇                                                   | ▼ ∓ GRH : Base de do                                  | nnées- D:\Desktop\GRH.accdb (form | OUTILS DE PRÉSENTATION D'ÉTA                       | r + ? − □ ×                           |
|---------------------------------------------------------------|-------------------------------------------------------|-----------------------------------|----------------------------------------------------|---------------------------------------|
| FICHIER ACCUEIL CRÉER                                         | R DONNÉES EXTERN                                      | IES OUTILS DE BASE DE DONNÉES     | CRÉATION ORGANISER FORMAT                          | MISE EN PAGE 🛛 Mistyk et F 🕆 😽 🙂      |
| Affichage<br>→ Polices →                                      | Regrouper et trier<br>Totaux *<br>Masquer les détails | ontrôles Insérer une<br>image v   | Ajouter des Feuille de champs existants propriétés |                                       |
| Affichages Thèmes Re                                          | groupement et totaux                                  | Contröles   En-tête/pied de       | oage Outils                                        | ^                                     |
| lous les o 🖻 «                                                |                                                       |                                   |                                                    | ~                                     |
| Rechercher     D       Tables     \$       III     T_Absences | T_9                                                   | Salaries                          | di                                                 | imanche 21 septembre 2014<br>12:30:53 |
| T_Salaries                                                    | Matricule                                             | NomSal                            | PrenomSal                                          | Adresse                               |
| Formulaires *                                                 | 1                                                     | DUPONT                            | Nadine                                             | 1 chemin Victor Hugo                  |
|                                                               | 2                                                     | DULAC                             | Robert                                             | 3 rue Voltaire                        |
|                                                               | 3                                                     | PIERRE                            | Audrey                                             | Square des enfants pas sages          |
|                                                               | 3                                                     | • • • • • • • • • •               |                                                    |                                       |
|                                                               |                                                       |                                   |                                                    |                                       |
|                                                               | ∢<br>Regrouper, trier et total                        | [t= Ajouter                       | un groupe 🏄 Ajouter un tri                         | ×                                     |
| Mode Page                                                     |                                                       |                                   |                                                    | VERR. NUM. 🕄 🗔 🖽 🔛                    |

Une nouvelle zone apparait au bas de l'état, dans laquelle vous pouvez ajouter des ordres de tri et de regroupement.

|           | Regrouper, trier et total                                     |   |    |                | ×   |
|-----------|---------------------------------------------------------------|---|----|----------------|-----|
|           | Regrouper sur Ville                                           |   |    |                |     |
|           | Trier par <b>PrenomSal ▼</b> avec A en haut ▼ , <i>Plus</i> ► |   |    | <b>&amp;</b> 🤞 | · × |
|           | [l≡ Ajouter un groupe <sup>⊉↓</sup> Ajouter un tri            |   |    |                |     |
|           |                                                               |   |    |                |     |
| Mode Page | VERR. NUM.                                                    | ŧ | ٢٩ | Ш              | M   |

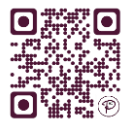

### VII. LES MACROS

Les <u>MACROS</u> permettent d'AUTOMATISER certaines actions, en programmant des <u>BOUTONS</u> <u>DE COMMANDE</u> qui seront visibles dans les formulaires ou les états.

Par exemple, vous pouvez ajouter un bouton de commande pour appeler un état, pour imprimer, fermer un formulaire, lancer une requête, un programme, quitter Access...

#### 1. BOUTON DE COMMANDE AVEC MACRO AUTOMATIQUE

Ouvrir le formulaire ou l'état concerné en MODE CRÉATION.

Dans l'onglet **Création**, cliquer sur le **contrôle** <u>BOUTON</u>. Cliquer ensuite dans le formulaire ou l'état à la **position** où l'on souhaite placer le bouton de commande.

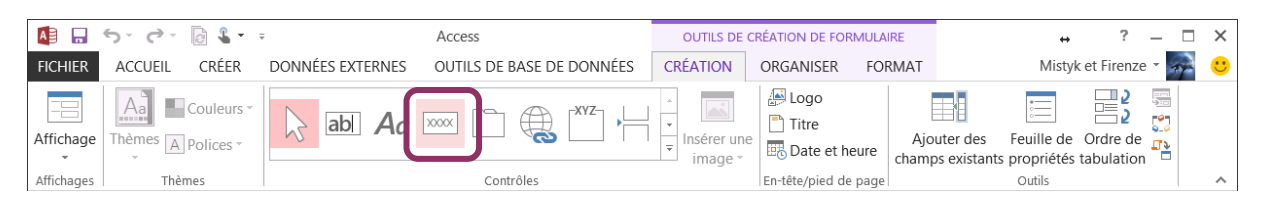

Une **<u>BOITE DE DIALOGUE</u>** apparait dans laquelle on choisit **l'action** que l'on souhaite provoquer en cliquant sur le bouton de commande.

Par exemple, on peut paramétrer un bouton pour accéder à la saisie d'un nouveau salarié :

|           | Assistant Bouton d                                                                                        | le commande                                                                                                    |
|-----------|----------------------------------------------------------------------------------------------------|----------------------------------------------------------------------------------------------------|
| Exemple : | Que doit-il se passer lorsque vous ap                                                                     | puyez sur le bouton ?                                                                                                    |
| -         | Plusieurs actions sont disponibles pou<br><u>C</u> atégories :<br>Déplacements entre enreg                | ur chaque catégorie.<br>Actio <u>n</u> s :<br>Anuter un nouvel enregistrement                                                                          |
|           | Opérations sur enreg.<br>Opérations sur formulaire<br>Opérations sur formulaire<br>Applications<br>Divers | Annuler un enregistrement<br>Dupliquer un enregistrement<br>Imprimer un enregistrement<br>Sauvegarder un enregistrement<br>Supprimer un enregistrement |
|           | Annuler                                                                                                   | <pre>&lt; Précédent Suivant &gt; Ierminer</pre>                                                                                                    |

L'étape suivante permet de paramétrer l'aspect du bouton (texte ou image) :

| Assistant Bouton de commande                                                                                                    |  |                                        |  |  |  |
|----------------------------------------------------------------------------------------------------|--|----------------------------------------|--|--|--|
| Exemple :         Souhaitez-vous du texte ou une image sur le bouton ?           Ajouter un salarié         Si vous choisissez du texte, vous pouvez taper le texte à afficher. Si vous choisissez une image, vous pouvez cliquer sur Parcourir pour trouver une image à afficher. |  |                                        |  |  |  |
| ● Tegte :       Ajouter un salarié         ● Image :       Atteindre nouveau         Crayon (Edition)       Pagcourrir                                                                                                    |  |                                        |  |  |  |
|                                                                                                    |  | Annuler < Précédent Suivant > Ierminer |  |  |  |

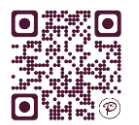

| FICHE S            | SALARIÉ          |       |
|--------------------|------------------|-------|
| Titre:             |                  |       |
| Titre:             |                  |       |
|                    | Fonction:        |       |
| Nom:               |                  |       |
| Prénom:            | Service:         |       |
| Matricular (Nam)   |                  |       |
|                    | Statut:          | ~     |
|                    | Niveau d'etudes: |       |
| Contact            | Date d'embauche: |       |
| Adresse:           | Quotite:         |       |
|                    | Salaire:         | 0,00€ |
|                    |                  |       |
| Tel:               | Mutuelle         |       |
| Mail:              | Delegue 🔳        | (ha)  |
|                    |                  |       |
| Ajouter un salarié |                  |       |

# 2. MACRO

La boite de dialogue proposée lors de la création d'un bouton de commande présente une liste limitée d'action, et ne permet pas au bouton d'effectuer plusieurs actions.

Pour un choix d'action plus large et pour permettre à un bouton d'effectuer plusieurs actions successives, il faut créer manuellement la macro, puis l'affecter au bouton de commande.

# CRÉER LA MACRO

Dans l'onglet Créer, cliquer sur MACRO.

Choisir l'action que votre macro doit effectuer dans la **LISTE DÉROULANTE** au milieu de l'écran.

Il faut ensuite paramétrer les **<u>PROPRIÉTÉS</u>** en fonction de l'action choisie.

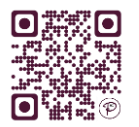

| 🚺 🔒 🐬 🖓                                                          | 2             | <ul> <li>GRH : Base de</li> </ul> | e donné                   | es- D:\Desktop\GRH.accdb (form                                                     | OUTILS DE MAG                           | CRO                          |                     | ↔                                                                                                    | ? _                                                                            | _ ×                                                    |
|------------------------------------------------------------------|---------------|-----------------------------------|---------------------------|------------------------------------------------------------------------------------|-----------------------------------------|------------------------------|---------------------|----------------------------------------------------------------------------------------------------|--------------------------------------------------------------------------------|--------------------------------------------------------|
| FICHIER ACCUEIL                                                  | CRÉE          | R DONNÉES EXTE                    | ERNES                     | OUTILS DE BASE DE DONNÉES                                                          | CRÉATION                                |                              |                     | Mistyk                                                                                                    | et Firenze 👻                                                                   | न 🙂                                                    |
| <sup>⊊</sup> ≣ Pas-à-pas<br><sup>T</sup> Convertir I<br>Exécuter | es macr       | os en Visual Basic                | +<br>Dévelop<br>les actio | pper Réduire Développer Réduire<br>ons les actions tout tout<br>Développer/Réduire | Catalogue Af<br>d'actions<br>Afficher/N | ficher toutes<br>les actions |                     |                                                                                                    |                                                                                | ~                                                      |
| Tous les o                                                       |               | Macro1                            |                           |                                                                                    |                                         |                              | ×                   | Catalogu                                                                                                    | ue d'act                                                                       | tio ×                                                  |
| Rechercher<br>Tables                                             | <b>م</b><br>* | OuvrirFormula     Nom de formula  | aire<br>ulaire            | F_Salaries                                                                         |                                         |                              | ×                   | Rechercher                                                                                                    |                                                                                | р                                                      |
| T_Absences                                                       |               | Affic                             | hage                      | Formulaire                                                                         |                                         |                              | ~                   | A Déroul                                                                                                    | ement de pr<br>nmentaire                                                       | ogramm                                                 |
| T_Salaries                                                       |               | Nom de                            | filtre                    |                                                                                    |                                         |                              |                     | Gro                                                                                                    | upe                                                                            |                                                        |
| Formulaires                                                      | ^             | Condition W                       | Vhere                     | =                                                                                  |                                         |                              | ٨                   | Sou                                                                                                    | s-macro                                                                        |                                                        |
|                                                                  |               | Mode Dor                          | nnées                     | Ajout                                                                              |                                         |                              | ~                   | Action                                                                                                    | s                                                                              |                                                        |
|                                                                  |               | Mode Fe                           | nêtre                     | Standard                                                                           |                                         |                              | ~                   | D 🚺 Cor                                                                                                    | nmandes <mark>d</mark> 'ir                                                     | nterface ι                                             |
|                                                                  |               |                                   |                           |                                                                                    |                                         | Mettre à                     | jour les paramètres | Cor                                                                                                    | nmandes de                                                                     | macro<br>tème                                          |
|                                                                  |               | + Ajouter une no                  | ouvelle a                 | action v                                                                           |                                         |                              |                     | <ul> <li>▷</li> <li>□</li> <li>□</li></ul> | e/Requête/F<br>tion de fenêt<br>ortation/exp<br>ets de base o<br>frations d'en | Recherche<br>tre<br>portation<br>de donné<br>trée de d |

Il est possible de programmer **plusieurs actions consécutives** dans une seule macro.

Access vous demande d'enregistrer la macro à la fermeture de la fenêtre.

#### AFFECTER LA MACRO AU BOUTON DE COMMANDE

Pour utiliser la macro, il faut l'affecter à un **bouton de commande** dans un **formulaire** ou un **état**.

En <u>MODE CRÉATION</u>, ouvrir le formulaire ou état et insérer un <u>BOUTON</u> comme vu précédemment (<u>partie VII – 1</u>).

Dans la **boite de dialogue** de l'assistant, sélectionner la catégorie <u>DIVERS</u> et l'action <u>EXÉCUTER</u> <u>UNE MACRO</u>. L'étape suivante vous permettra de <u>SÉLECTIONNER LA MACRO</u> à activer.

|           | Assistant Bouton o                                                                                                    | le commande                                                                                  |                    |  |  |  |
|-----------|----------------------------------------------------------------------------------------------------|----------------------------------------------------------------------------------------------|--------------------|--|--|--|
| Exemple : |                                                                                                    |                                                                                              |                    |  |  |  |
| z         | Plusieurs actions sont disponibles po                                                                                            | usieurs actions sont disponibles pour chaque catégorie.                                      |                    |  |  |  |
|           | <u>C</u> atégories :                                                                                                    | Actions :                                                                                    |                    |  |  |  |
|           | Déplacements entre enreg.<br>Opérations sur enreg.<br>Opérations sur formulaire<br>Opérations sur état<br>Applications<br>Divers | Exéculer une macco<br>Exéculer une requéte<br>Imprimer une table<br>Numérolation automatique |                    |  |  |  |
|           |                                                                                                    |                                                                                              |                    |  |  |  |
|           | Annuler                                                                                                    | < Précédent Suivant > Terminer                                                               |                    |  |  |  |
|           |                                                                                                    |                                                                                              |                    |  |  |  |
|           | Exemple :                                                                                                    | Quelle macro ce bouton de commande dolt-il exécuter ?<br>Salisie nouvreau salarié            |                    |  |  |  |
|           |                                                                                                    | Annuler < Erécédent 2                                                                        | Suivant > Ierminer |  |  |  |

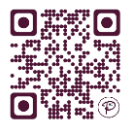

# 3. MENU GÉNÉRAL

Un <u>MENU GÉNÉRAL</u> est un formulaire permettant de naviguer dans la base de données : ouvrir les formulaires, les états, les requêtes, quitter l'application...

Ce formulaire n'est basé sur aucune table ou requête mais contient principalement des **boutons de commandes**.

| Les Recettes de Miam!                                                                                                    | Nogent Esthétique                                                      |
|----------------------------------------------------------------------------------------------------|------------------------------------------------------------------------|
| Liste des Recettes<br>Recherche avancée<br>Nouvelle recette<br>Imprimerie<br>Astuces<br>Quitter Miam!<br>Recherche avait | Clients Liste des clients Chercher un client Nouveau dent Nouveau dent |
| Accis réservé Administratives                                                                                            | Au Secours !                                                           |

# 4. OPTIONS DE LA BASE DE DONNÉES

De nombreuses options sont proposées pour personnaliser votre base de données et en faire une véritable application sur mesure.

#### Cliquer sur **FICHIER**, sur **OPTIONS** puis sur **BASE DE DONNÉES ACTIVE** :

| Général                                 | Options de la base de données active.                                                                                        |
|-----------------------------------------|----------------------------------------------------------------------------------------------------|
| Base de données active                  |                                                                                                    |
| Feuille de données                      | Options de l'application                                                                                                    |
| Concepteurs d'objets                    | Titre de l'application : Miam!                                                                                               |
| Vérification                            | Lcône de l'application : D:\Documents\Bases de données\BD Acc Parcourir                                                      |
| Langue                                  | ✓ Utiliser comme icône de formulaire et d'état                                                                               |
| Paramètres du client                    | Afficher le formulaire : F_Accueil 🗸                                                                                         |
| Personnaliser le ruban                  | Formulaire d'affichage <u>w</u> eb : (aucun) ∨                                                                               |
| Barre d'outils Accès rapide             | ✓ Afficher la <u>b</u> arre d'état                                                                                           |
| Compléments                             | Options de la fenêtre Document                                                                                               |
| Centre de gestion de la confidentialité | Fenêtres <u>s</u> uperposées                                                                                                 |
| -                                       | Documents a onglets                                                                                                    |
|                                         | Anicher les ongrets des documents                                                                                            |
|                                         | Compacter lors de la fermeture                                                                                               |
|                                         | Supprimer les informations personnelles des propriétés de ce fichier lors de l'enregistrement                                |
|                                         | <ul> <li>Utiliser les contrôles Windows à thème sur les formulaires</li> </ul>                                               |
|                                         | ✓ Activer le mode Page                                                                                                    |
|                                         | ✓ Autoriser les modifications de structure des tables en mode Feuille de données                                             |
|                                         | Vérifier les champs numériques tronqués                                                                                      |
|                                         | Format de stockage des propriétés d'images                                                                                   |
|                                         | <u>Conserver le format d'image source (taille réduite)</u>                                                                   |
|                                         | <ul> <li>Convertir toutes les données d'images en bitmaps (compatible avec Access 2003 et version<br/>antérieure)</li> </ul> |
|                                         | Navigation                                                                                                    |

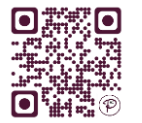

Exemple :

Au démarrage de la base de données, on peut lancer l'ouverture d'un formulaire précis (par exemple le menu général).

On peut également personnaliser le nom et l'icône de la base de données (remplacer l'icône et le nom Access).

On peut remplacer les menus d'Access et créer ses propres menus.

# VIII. ANNEXES

# 1. LISTE DES OPÉRATEURS UTILISABLES DANS ACCESS

| Catégorie                   | Syntaxe de l'opérateur                    | Par exemple, saisir :          | Permet de trouver :                                               |
|-----------------------------|-------------------------------------------|--------------------------------|-------------------------------------------------------------------|
| Texte                       | "texte"                                   | Paris                          | Paris                                                             |
| Nombre                      | nombre                                    | 10                             | 10                                                                |
| Date                        | #date#                                    | 12/07/2004                     | 12/07/2004                                                        |
| Intervalle                  | Entre et                                  | Entre 10 et 20                 | 10, 11, 12 19, 20                                                 |
| Choix                       | Ou ou autres lignes de critères           | France ou Italie               | France, Italie                                                    |
| Exclusion                   | Pas ou <> ou !                            | Pas Paris<br><>Paris<br>!Paris | Toutes les villes sauf<br>Paris                                   |
| Comparaison                 | < 00 > 00 <= 00 >=                        | >150<br><=2                    | 151, 152<br>2, 1, 0, -1                                           |
| Accumulation<br>de critères | Et                                        | Marié Et France                | Les mariés français                                               |
| Suite de<br>caractères      | *                                         | D*                             | Denis, Dupont, Duc                                                |
| Caractère<br>unique         | Ś                                         | Dupon?                         | Dupont, Dupond                                                    |
| Chiffre                     | #                                         | 100#                           | 1000, 1001, 1002<br>1009                                          |
| Vide                        | Null                                      | Null                           | Les valeurs vides                                                 |
| Booléen                     | Oui/Non ou Vrai/Faux ou -1/0              | Oui, Vrai, -1<br>Non, Faux, 0  |                                                                   |
| Condition                   | Vraifaux(condition;alors;sinon)           | Vraifaux([prix]>100;5%;2%)     | Si le prix est supérieur<br>à 100, affiche 5%<br>sinon affiche 2% |
| Astérisque                  | [*]                                       | [*]                            | *                                                                 |
| Année                       | annee([date ou champs<br>date])           | annee([naissance])             | 1974                                                              |
| Paramètre                   | [question ou information]                 | [Saisir une ville :]           | Résultats<br>correspondant à la<br>ville saisie                   |
| Sélection de<br>caractères  | [caractères]                              | b[ae]lle                       | balle et belle                                                    |
| Etendue de<br>caractères    | [1 <sup>ère</sup> valeur-dernière valeur] | b[a-i]lle                      | balle, belle et bille                                             |
| Combinaison d'opérateurs    |                                           | [F-H]*                         | tous les mots<br>commençant par F,<br>G et H                      |
| Combinaison d'a             | opérateurs                                | [!F-H]*                        | tous les mots ne<br>commençant pas<br>par F, G et H               |
| Concaténation               | &                                         | [Prénom]&" "&[Nom]             | Paul Dubois                                                       |

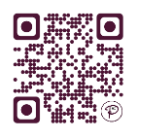

A

ectic.fr

# INDEX

|                                                                 | N         |
|-----------------------------------------------------------------|-----------|
| NumeroAuto                                                      | 6         |
|                                                                 | 0         |
| opérateurs<br>opération                                         | 9, 10, 24 |
|                                                                 | P         |
| pourcentage<br>premières valeurs<br>propriétés                  |           |
|                                                                 | R         |
| rapport<br>regroupement<br>relation un à plusieurs<br>relations |           |
|                                                                 | S         |
| ource<br>QL<br>tatistiques<br>tocker<br>tructure<br>uppression  |           |
|                                                                 | т         |

mode création.....5

| tableau croisé dynamique |        | 8  |
|--------------------------|--------|----|
| Tri                      | 7, 12, | 18 |
| type                     |        | 5  |

#### V

| valeur | 7, 15 |
|--------|-------|
| VBA    | 4     |

A

| A           |       |
|-------------|-------|
| action      | 13    |
| ajout       | 14    |
| application | 3, 23 |

۸

bouton de commande.....2, 4, 20, 21, 22, 23

С

В

| calculs       |                    |
|---------------|--------------------|
| casse         |                    |
| champ         | 5, 6, 7, 8, 10, 11 |
| clé primaire  | 6                  |
| concaténation | 10                 |
| critère       |                    |
|               |                    |

| D       |
|---------|
| doublon |

|                            | E    |
|----------------------------|------|
| enregistrement<br>extraire | 6, 7 |
|                            | F    |
| C11                        |      |

|   | ۲I    | Ι. | •••         | • • • • | ••• | •••• | •••• | •••• | •••• | • • • • | •••• | •••• | •••• | •••• | •••• | •••• | •••• | •••• | •••• | •••• |   | • |
|---|-------|----|-------------|---------|-----|------|------|------|------|---------|------|------|------|------|------|------|------|------|------|------|---|---|
| t | filtı | re | <b>;.</b> . | ••••    | ••• | •••• | •••• |      | •••• | ••••    |      |      |      |      | •••• |      | •••• |      |      | •••• | 6 | 7 |

| I |  |  |  |
|---|--|--|--|
|   |  |  |  |

| intégrité référentielle | .16 |
|-------------------------|-----|
| interaction8,           | 11  |

#### Μ

| macros       | 20, 21 |
|--------------|--------|
| menu général | 23     |
| mise à jour  | 15     |

Access 2016 – Mode opératoire